# mail

Chipsmall Limited consists of a professional team with an average of over 10 year of expertise in the distribution of electronic components. Based in Hongkong, we have already established firm and mutual-benefit business relationships with customers from, Europe, America and south Asia, supplying obsolete and hard-to-find components to meet their specific needs.

With the principle of "Quality Parts, Customers Priority, Honest Operation, and Considerate Service", our business mainly focus on the distribution of electronic components. Line cards we deal with include Microchip, ALPS, ROHM, Xilinx, Pulse, ON, Everlight and Freescale. Main products comprise IC, Modules, Potentiometer, IC Socket, Relay, Connector. Our parts cover such applications as commercial, industrial, and automotives areas.

We are looking forward to setting up business relationship with you and hope to provide you with the best service and solution. Let us make a better world for our industry!

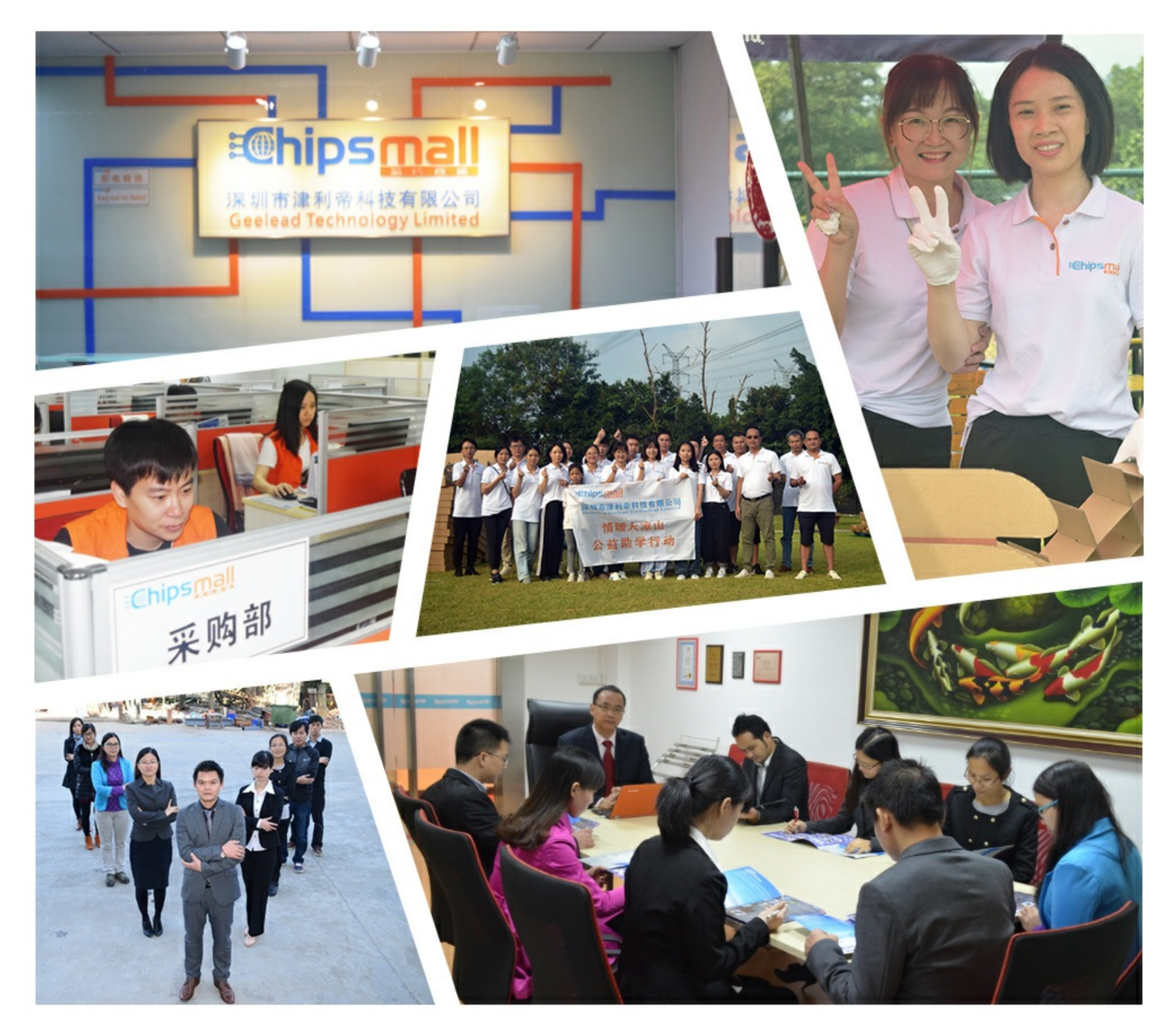

# Contact us

Tel: +86-755-8981 8866 Fax: +86-755-8427 6832 Email & Skype: info@chipsmall.com Web: www.chipsmall.com Address: A1208, Overseas Decoration Building, #122 Zhenhua RD., Futian, Shenzhen, China

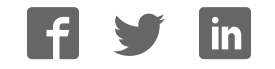

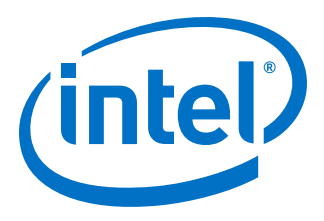

# SerialLite III Streaming Intel FPGA IP Core User Guide

Updated for Intel<sup>®</sup> Quartus<sup>®</sup> Prime Design Suite: **18.0** 

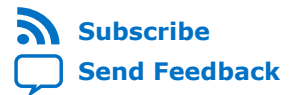

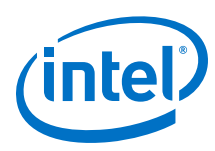

# Contents

| 1. Se | rialLite III Streaming Intel FPGA IP Core Quick Reference                                                                                                    | 4                                            |
|-------|----------------------------------------------------------------------------------------------------|----------------------------------------------|
| 2. Ab | oout the SerialLite III Streaming IP Core                                                                                                    | 6                                            |
|       | 2.1. SerialLite III Streaming IP Core Protocol                                                                                                    | 6                                            |
|       | 2.2. SerialLite III Streaming IP Core Protocol Operating Modes                                                                                                    | 7                                            |
|       | 2.2.1. Continuous Mode                                                                                                    | 7                                            |
|       | 2.2.2. Burst Mode                                                                                                    | 7                                            |
|       | 2.3. Performance and Resource Utilization                                                                                                    | 8                                            |
| 3. Ge | etting Started                                                                                                    | 11                                           |
|       | 3.1. Installing and Licensing Intel FPGA IP Cores                                                                                                    | . 11                                         |
|       | 3.2. Intel FPGA IP Evaluation Mode                                                                                                    | .12                                          |
|       | 3.2.1. Intel FPGA IP Evaluation Mode Timeout Behavior                                                                                                    | .14                                          |
|       | 3.3. Specifying IP Core Parameters and Options                                                                                                    | . 14                                         |
|       | 3.3.1. SerialLite III Streaming IP Core Parameter Editor                                                                                                    | . 15                                         |
|       | 3.3.2. Intel Arria 10 Designs                                                                                                    | .15                                          |
|       | 3.4. SerialLite III Streaming IP Core Parameters                                                                                                    | .16                                          |
|       | 3.4.1. Parameter Settings for Intel Stratix 10 Devices                                                                                                    | . 16                                         |
|       | 3.4.2. Parameter Settings for Intel Arria 10 Devices                                                                                                    | .18                                          |
|       | 3.4.3. Parameter Settings for Stratix V and Arria V GZ Devices                                                                                                    | .19                                          |
|       | 3.5. Iransceiver Reconfiguration Controller for Stratix v and Arria v GZ Designs                                                                                                    | . 20                                         |
|       | 3.0. Files Generated for Their FrGA IP Cores and Platform Designer Systems                                                                                                    | . ZI<br>24                                   |
|       | 3.7.1 Simulating Intel FPGA IP Cores                                                                                                    | . 24                                         |
|       | 3.7.2 Simulation Parameters                                                                                                    | 24                                           |
|       | 3.7.3. Simulating and Verifying the Design.                                                                                                    | . 27                                         |
| 4. Se | erialLite III Streaming IP Core Design Examples                                                                                                    | . 28                                         |
|       | 4.1. Seriall ite III Streaming IP Core Design Example for Intel Stratix 10 Devices                                                                                                  | 28                                           |
|       | 4.2. Serial ite III Streaming IP Core Design Example for Intel Arria 10 Devices                                                                                                    | 28                                           |
|       | 4.3. Serial ite III Streaming IP Design Examples for Stratix V Devices                                                                                                    | .28                                          |
| E 60  | vial ite III Streaming ID Core Eurotional Description                                                                                                    | 20                                           |
| 5. Se | 5.1 ID Care Architecture                                                                                                    | 29                                           |
|       | 5.1. IP COTE AICHITECTURE                                                                                                    | 29                                           |
|       | 5.1.1. SerialLite III Streaming IP Core Source Core                                                                                                    | 20                                           |
|       | 5.1.2. Schallte III Streaming IP Core Dunley Core                                                                                                    | 35                                           |
|       | 5.1.4. Interlaken PHY IP Dunlex Core or Native PHY IP Dunlex Core - Interlaken                                                                                                    | 55                                           |
|       | Mode                                                                                                    | .35                                          |
|       | 5.1.5. Intel Stratix 10, Intel Arria 10, Stratix V, and Arria V GZ Variations                                                                                                    | 36                                           |
|       | 5.2. Transmission Overheads and Lane Rate Calculations                                                                                                    | . 37                                         |
|       |                                                                                                    |                                              |
|       | 5.3. Reset                                                                                                    | . 38                                         |
|       | 5.3. Reset<br>5.4. Link-Up Sequence                                                                                                    | . 38<br>. 39                                 |
|       | 5.3. Reset<br>5.4. Link-Up Sequence<br>5.5. CRC-32 Error Injection                                                                                                    | . 38<br>. 39<br>39                           |
|       | <ul> <li>5.3. Reset.</li> <li>5.4. Link-Up Sequence.</li> <li>5.5. CRC-32 Error Injection</li> <li>5.6. FIFO ECC Protection</li> </ul>                                              | . 38<br>. 39<br>. 39<br>. 39<br>. 40         |
|       | <ul> <li>5.3. Reset.</li> <li>5.4. Link-Up Sequence.</li> <li>5.5. CRC-32 Error Injection</li> <li>5.6. FIFO ECC Protection</li> <li>5.7. User Data Interface Waveforms.</li> </ul> | . 38<br>. 39<br>. 39<br>. 40<br>. 40         |
|       | <ul> <li>5.3. Reset.</li> <li>5.4. Link-Up Sequence.</li> <li>5.5. CRC-32 Error Injection</li></ul>                                                                                 | . 38<br>. 39<br>. 39<br>. 40<br>. 40<br>. 42 |

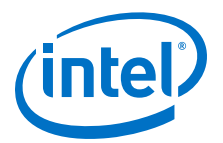

| 5.8.2. Signals for Intel Arria 10 Devices                                                                                                    | . 50                                           |
|----------------------------------------------------------------------------------------------------|------------------------------------------------|
| 5.8.3. Signals for Stratix V and Arria V GZ Devices                                                                                                    | . 58                                           |
| 5.9. Accessing Configuration and Status Registers                                                                                                    | . 64                                           |
| 6. SerialLite III Streaming IP Core Clocking Guidelines                                                                                                    | . 66                                           |
| <ul> <li>6.1. Standard Clocking Mode</li> <li>6.1.1. Standard Clocking Mode in SerialLite III Streaming Intel FPGA IP Core<br/>(Intel Stratix 10 Devices)</li></ul>                              | . 66<br>68<br>71<br>71<br>71<br>73<br>73<br>75 |
| 6.4.1. Choosing TX PLL Type                                                                                                    | 79                                             |
| 6.5. Core Latency                                                                                                    | 80                                             |
| 7. SerialLite III Streaming IP Core Debugging Guidelines                                                                                                    | . 82                                           |
| <ul> <li>7.1. Creating a Signal Tap Debug File to Match Your Design Hierarchy</li> <li>7.2. SerialLite III Streaming IP Core Link Debugging</li> <li>7.2.1. Source Core Link Debugging</li></ul> | . 82<br>83<br>83<br>. 84<br>85                 |
| 8. SerialLite III Streaming IP Core Configuration and Status Registers                                                                                                    | . 87                                           |
| 8.1. Register Map                                                                                                    | 87                                             |
| 8.2. Configuration and Status Registers                                                                                                    | 87                                             |
| 9. SerialLite III Streaming IP Core User Guide Archives                                                                                                    | . 93                                           |
| 10. Document Revision History for the Intel FPGA SerialLite III Streaming IP Core<br>User Guide                                                                                                  | .94                                            |

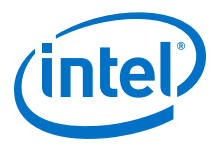

## **1. SerialLite III Streaming Intel FPGA IP Core Quick Reference**

The SerialLite III Streaming Intel<sup>®</sup> FPGA IP core is a lightweight protocol suitable for high bandwidth streaming data in chip-to-chip, board-to-board, and backplane applications.

| Release<br>Information         Version         18.0 Intel Quartus® Prime Standard Edition (Intel Arria® 10, Stratix® V and Arria<br>GZ devices)           Release Date         May 2018           Release Date         May 2018           IP Catalog<br>Name         • SerialLite III Streaming Intel FPGA IP (Intel Stratix 10, Stratix V, and Arria V G<br>devices)           Ordering Code         IP-SLITE3/ST           Product ID         010A           Vendor ID         6AF7           IP Core<br>Information         Core Features           Protocol<br>Features         • Up to 28 Gbps( <sup>11</sup> ) lane data rate for Intel Stratix 10           • Up to 27.4 Gbps lane data rates for Intel Arria 10 devices.           • Supports 1-24 serial lanes in configurations that provide nominal bandwidths<br>from 3.125 gigabits per second (Gbps) to over 300 Gbps.           Protocol<br>Features         • Source (simplex transmitter), sink (simplex receiver), and duplex operations           • Support for single or multiple lanes         • 64/678 physical layer encoding           • Payload and idle scrambling         • Error detection           • Low overhead framing         • Low overhead framing           • Low overhead framing         • Medical imaging           • Baseband processing in wireless infrastructure         • High resolution video           • Radar processing         • Medical imaging           • Medical imaging                                                                                                    | Item                   |                          | Description                                                                                                    |  |  |
|----------------------------------------------------------------------------------------------------|------------------------|--------------------------|----------------------------------------------------------------------------------------------------|--|--|
| Release Date         May 2018           IP Catalog<br>Name         • SerialLite III Streaming Intel FPGA IP (Intel Stratix 10, Stratix V, and Arria V G<br>devices)           • SerialLite III Streaming Intel Arria 10 FPGA IP           Ordering Code         IP-SLITE3/ST           Product ID         010A           Vendor ID         6AF7           IP Core<br>Information         Core Features           Protocol<br>Features         • Up to 28 Gbps <sup>(1)</sup> lane data rate for Intel Stratix 10           • Up to 17.4 Gbps lane data rates for Intel Arria 10 devices.           • Supports 1-24 serial lanes in configurations that provide nominal bandwidths<br>from 3.125 gigabits per second (Gbps) to over 300 Gbps.           Protocol<br>Features         • Source (simplex transmitter), sink (simplex receiver), and duplex operations           • Support for single or multiple lanes         • 64/67B physical layer encoding           • Payload and idle scrambling         • Error detection           • Low point-to-point transfer latency         • High resolution video           Application         • Radar processing           • Medical imaging         • Baseband processing in wireless infrastructure           Device Family<br>Support         Intel Stratix 10 (Advance support), Intel Arria 10 (Final support), Arria V GZ (Fina<br>support), and Stratix V (Final support) FPGA devices.           Advance support - The IP core is available for simulation and compilation for this<br>device                                                                                                    | Release<br>Information | Version                  | <ul> <li>18.0 Intel Quartus<sup>®</sup> Prime Standard Edition (Intel Arria<sup>®</sup> 10, Stratix<sup>®</sup> V and Arria V GZ devices)</li> <li>18.0 Intel Quartus Prime Pro Edition (Intel Stratix 10 and Intel Arria 10 devices)</li> </ul>                                                                                                    |  |  |
| IP Catalog<br>Name         • SerialLite III Streaming Intel FPGA IP (Intel Stratix 10, Stratix V, and Arria V G<br>devices)           • SerialLite III Streaming Intel Arria 10 FPGA IP           Ordering Code         IP-SLITE3/ST           Product ID         010A           Vendor ID         6AF7           IP Core<br>Information         Core Features         • Up to 28 Gbps <sup>(1)</sup> lane data rate for Intel Stratix 10<br>• Up to 17.4 Gbps lane data rates for Intel Arria 10 devices.<br>• Supports 1-24 serial lanes in configurations that provide nominal bandwidths<br>from 3.125 gigabits per second (Gbps) to over 300 Gbps.           Protocol<br>Features         • Source (simplex transmitter), sink (simplex receiver), and duplex operations<br>• Support for single or multiple lanes<br>• 64/67B physical layer encoding<br>• Payload and idle scrambling<br>• Error detection<br>• Low overhead framing<br>• Low point-to-point transfer latency           Typical<br>Application         • High resolution video<br>• Radar processing<br>• Medical imaging<br>• Baseband processing in wireless infrastructure           Device Family<br>Support         Intel Stratix 10 (Advance support), Intel Arria 10 (Final support), Arria V GZ (Final<br>support), and Stratix V (Final support) FPGA devices.<br>• Advance support - The IP core is available for simulation and compilation for this<br>device family. FPGA programming file (.pof) support is not available for Quartus<br>Prime Pro - Stratix 10 Edition Beta software and as such IP timing closure cannot<br>guaranteed. Timing models include initial engineering estimates of delays based o<br>acature out-lawwit information. The timing models are winker to change as cullication of acature out-lawwit information. The timing models include initing engineering estimates                                                                                                    |                        | Release Date             | May 2018                                                                                                    |  |  |
| Ordering Code         IP-SLITE3/ST           Product ID         010A           Vendor ID         6AF7           IP Core<br>Information         Core Features         • Up to 28 Gbps <sup>(1)</sup> lane data rate for Intel Stratix 10<br>• Up to 17.4 Gbps lane data rates for Intel Arria 10 devices.<br>• Supports 1-24 serial lanes in configurations that provide nominal bandwidths<br>from 3.125 gigabits per second (Gbps) to over 300 Gbps.           Protocol<br>Features         • Source (simplex transmitter), sink (simplex receiver), and duplex operations<br>• Support for single or multiple lanes<br>• 64/67B physical layer encoding<br>• Payload and idle scrambling<br>• Error detection<br>• Low overhead framing<br>• Low point-to-point transfer latency           Typical<br>Application         • High resolution video<br>• Radar processing<br>• Medical imaging<br>• Baseband processing in wireless infrastructure           Device Family<br>Support         Intel Stratix 10 (Advance support), Intel Arria 10 (Final support) , Arria V GZ (Fina<br>support), and Stratix V (Final support) FPGA devices.<br>Advance support - The IP core is available for simulation and compilation for this<br>device family. FPGA programming file (.pof) support is not available for Quartus<br>Prime Pro - Stratix 10 Edition Beta software and as such IP timing closure cannot<br>guaranteed. Timing models include initial engineering estimates of delays based o<br>operky opet-layout information. The timing models ear outboet to charpe are calibored.                                                                                                    |                        | IP Catalog<br>Name       | <ul> <li>SerialLite III Streaming Intel FPGA IP (Intel Stratix 10, Stratix V, and Arria V GZ devices)</li> <li>SerialLite III Streaming Intel Arria 10 FPGA IP</li> </ul>                                                                                                    |  |  |
| Product ID         010A           Vendor ID         6AF7           IP Core<br>Information         Core Features         • Up to 28 Gbps <sup>(1)</sup> lane data rate for Intel Stratix 10<br>• Up to 17.4 Gbps lane data rates for Intel Arria 10 devices.<br>• Supports 1–24 serial lanes in configurations that provide nominal bandwidths<br>from 3.125 gigabits per second (Gbps) to over 300 Gbps.           Protocol<br>Features         • Source (simplex transmitter), sink (simplex receiver), and duplex operations<br>• 64/67B physical layer encoding<br>• Payload and idle scrambling<br>• Error detection<br>• Low overhead framing<br>• Low point-to-point transfer latency           Typical<br>Application         • High resolution video<br>• Radar processing<br>• Medical imaging<br>• Baseband processing in wireless infrastructure           Device Family<br>Support         Intel Stratix 10 (Advance support), Intel Arria 10 (Final support), Arria V GZ (Final<br>support), and Stratix V (Final support) FPGA devices.<br>Advance support - The IP core is available for simulation and compilation for this<br>device family. FPGA programming file (.pof) support is not available for Quartus<br>Prime Pro - Stratix 10 Edition Peta software and as such IP timing closure cannot<br>guaranteed. Timing models includue initial engingering estimates of delays based o<br>aexturp opti-fivent information. The timing models is an such IP timing closure cannot<br>guaranteed. Timing models include initial engingering estimates of delays based o<br>aexturp opti-fivent information. The timing models is accellate to chorene are cilicon<br>are closure family. FPGA programming file (.pof) support is not available for Quartus<br>Prime Pro - Stratix 10 Edition Beta software and as such IP timing closure cannot<br>guaranteed. Timing models include initial engineering estimates of delays based o<br>aexturp optis incon acting to chone act |                        | Ordering Code            | IP-SLITE3/ST                                                                                                    |  |  |
| Vendor ID         6AF7           IP Core<br>Information         Core Features         • Up to 28 Gbps <sup>(1)</sup> lane data rate for Intel Stratix 10<br>• Up to 17.4 Gbps lane data rates for Intel Arria 10 devices.<br>• Supports 1–24 serial lanes in configurations that provide nominal bandwidths<br>from 3.125 gigabits per second (Gbps) to over 300 Gbps.           Protocol<br>Features         • Source (simplex transmitter), sink (simplex receiver), and duplex operations<br>• Support for single or multiple lanes<br>• 64/67B physical layer encoding<br>• Payload and idle scrambling<br>• Error detection<br>• Low overhead framing<br>• Low overhead framing<br>• Low point-to-point transfer latency           Typical<br>Application         • High resolution video<br>• Radar processing<br>• Medical imaging<br>• Baseband processing in wireless infrastructure           Device Family<br>Support         Intel Stratix 10 (Advance support), Intel Arria 10 (Final support), Arria V GZ (Final<br>support), and Stratix V (Final support) FPGA devices.<br>Advance support - The IP core is available for simulation and compilation for this<br>device family. FPGA programming file (.pof) support is not available for Quartus<br>Prime Pro - Stratix 10 Edition Beta software and as such IP timing closure cannot<br>guaranteed. Timing models include initial engineering estimates of delays based o<br>o early note-layout information. The timing models are relived to charge as cilicon                                                                                                    |                        | Product ID               | 010A                                                                                                    |  |  |
| IP Core       Core Features       • Up to 28 Gbps <sup>(1)</sup> lane data rate for Intel Stratix 10         Information       • Up to 17.4 Gbps lane data rates for Intel Arria 10 devices.         • Supports 1–24 serial lanes in configurations that provide nominal bandwidths from 3.125 gigabits per second (Gbps) to over 300 Gbps.         Protocol       • Source (simplex transmitter), sink (simplex receiver), and duplex operations         • Support for single or multiple lanes       • 64/67B physical layer encoding         • Payload and idle scrambling       • Error detection         • Low overhead framing       • Low point-to-point transfer latency         Typical       • High resolution video         Application       • Medical imaging         • Baseband processing in wireless infrastructure         Device Family       Intel Stratix 10 (Advance support), Intel Arria 10 (Final support), Arria V GZ (Final support), and Stratix V (Final support) FPGA devices.         Advance support - The IP core is available for simulation and compilation for this device family, FPGA programming file (.pof) support is not available for Quartus Prime Pro - Stratix 10 Edition Beta software and as such IP timing closure cannot guaranteed. Timing models include initial engineering estimates of delays based o or early poet-layout information. The Impact and as such IP timing closure cannot guaranteed. Timing models include initial engineering estimates of delays based or or early poet-layout information. The impact and as such IP timing closure cannot guaranteed. Timing models include initid engineering estimates of delays based or oreal point                                                                                                    |                        | Vendor ID                | 6AF7                                                                                                    |  |  |
| Protocol       • Source (simplex transmitter), sink (simplex receiver), and duplex operations         Features       • Source (simplex transmitter), sink (simplex receiver), and duplex operations         • Support for single or multiple lanes       • 64/67B physical layer encoding         • Payload and idle scrambling       • Payload and idle scrambling         • Error detection       • Low overhead framing         • Low point-to-point transfer latency         Typical       • High resolution video         Application       • Radar processing         • Medical imaging       • Baseband processing in wireless infrastructure         Device Family       Intel Stratix 10 (Advance support), Intel Arria 10 (Final support) , Arria V GZ (Final support), and Stratix V (Final support) FPGA devices.         Advance support - The IP core is available for simulation and compilation for this device family. FPGA programming file (.pof) support is not available for Quartus Prime Pro – Stratix 10 Edition Beta software and as such IP timing closure cannot guaranteed. Timing models and subset or dealeys based or early opert-lavout information. The timing models are cubiect to chance a cubiect to chance a cubiect to                                                                                                    | IP Core<br>Information | Core Features            | <ul> <li>Up to 28 Gbps<sup>(1)</sup> lane data rate for Intel Stratix 10</li> <li>Up to 17.4 Gbps lane data rates for Intel Arria 10 devices.</li> <li>Supports 1–24 serial lanes in configurations that provide nominal bandwidths from 3.125 gigabits per second (Gbps) to over 300 Gbps.</li> </ul>                                                                                                    |  |  |
| Typical<br>Application <ul> <li>High resolution video</li> <li>Radar processing</li> <li>Medical imaging</li> <li>Baseband processing in wireless infrastructure</li> </ul> Device Family<br>Support       Intel Stratix 10 (Advance support), Intel Arria 10 (Final support), Arria V GZ (Final<br>support), and Stratix V (Final support) FPGA devices.         Advance support <ul> <li>The IP core is available for simulation and compilation for this<br/>device family. FPGA programming file (.pof) support is not available for Quartus<br/>Prime Pro - Stratix 10 Edition Beta software and as such IP timing closure cannot<br/>guaranteed. Timing models include initial engineering estimates of delays based o<br/>oer available include initial engineering estimates of delays based on<br/>earty nost-layout information. The timing models are subject to change as silicon</li> </ul>                                                                                                    |                        | Protocol<br>Features     | <ul> <li>Source (simplex transmitter), sink (simplex receiver), and duplex operations</li> <li>Support for single or multiple lanes</li> <li>64/67B physical layer encoding</li> <li>Payload and idle scrambling</li> <li>Error detection</li> <li>Low overhead framing</li> <li>Low point-to-point transfer latency</li> </ul>                                                                                                    |  |  |
| Device Family<br>Support       Intel Stratix 10 (Advance support), Intel Arria 10 (Final support), Arria V GZ (Final<br>support), and Stratix V (Final support) FPGA devices.         Advance support - The IP core is available for simulation and compilation for this<br>device family. FPGA programming file (.pof) support is not available for Quartus<br>Prime Pro - Stratix 10 Edition Beta software and as such IP timing closure cannot<br>guaranteed. Timing models include initial engineering estimates of delays based of<br>early upst-layout information. The timing models are subject to change as silicon                                                                                                    |                        | Typical<br>Application   | <ul> <li>High resolution video</li> <li>Radar processing</li> <li>Medical imaging</li> <li>Baseband processing in wireless infrastructure</li> </ul>                                                                                                    |  |  |
| early post-layout mormation. The timing models are subject to thange as smooth                                                                                                    |                        | Device Family<br>Support | Intel Stratix 10 (Advance support), Intel Arria 10 (Final support), Arria V GZ (Final support), and Stratix V (Final support) FPGA devices.<br><b>Advance support</b> - The IP core is available for simulation and compilation for this device family. FPGA programming file (.pof) support is not available for Quartus Prime Pro – Stratix 10 Edition Beta software and as such IP timing closure cannot be guaranteed. Timing models include initial engineering estimates of delays based on early post-layout information. The timing models are subject to change as silicon |  |  |

#### Table 1. SerialLite III Streaming IP Core

#### <sup>(1)</sup> Refer to Table 2 on page 8 for maximum lane supported per data rate.

Intel Corporation. All rights reserved. Intel, the Intel logo, Altera, Arria, Cyclone, Enpirion, MAX, Nios, Quartus and Stratix words and logos are trademarks of Intel Corporation or its subsidiaries in the U.S. and/or other countries. Intel warrants performance of its FPGA and semiconductor products to current specifications in accordance with Intel's standard warranty, but reserves the right to make changes to any products and services at any time without notice. Intel assumes no responsibility or liability arising out of the application or use of any information, product, or service described herein except as expressly agreed to in writing by Intel. Intel customers are advised to obtain the latest version of device specifications before relying on any published information and before placing orders for products or services.

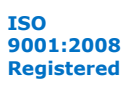

1. SerialLite III Streaming Intel FPGA IP Core Quick Reference UG-01126 | 2018.06.13

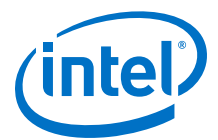

| Iten | n            | Description                                                                                                    |
|------|--------------|----------------------------------------------------------------------------------------------------|
|      |              | testing improves the correlation between the actual silicon and the timing models.<br>You can use this IP core for system architecture and resource utilization studies,<br>simulation, pinout, system latency assessments, basic timing assessments (pipeline<br>budgeting), and I/O transfer strategy (data-path width, burst depth, I/O standards<br>tradeoffs).<br><b>Final support</b> - The IP core is verified with final timing models for this device<br>family. The IP core meets all the functional and timing requirements for the device<br>family and can be used in production designs. |
|      | Design Tools | <ul> <li>IP parameter editor in the Intel Quartus Prime software for IP design<br/>instantiation and compilation</li> <li>Timing Analyzer in the Intel Quartus Prime software for timing analysis</li> <li>ModelSim-Intel FPGA Edition, MATLAB, or third-party tool using NativeLink for<br/>design simulation or synthesis</li> </ul>                                                                                                    |

### **Related Information**

- Intel Software Installation and Licensing
- What's New in Intel IP
- SerialLite III Streaming Intel FPGA IP Core Release Notes
- Errata for Intel FPGA SerialLite III Streaming IP core in the Knowledge Base
- SerialLite III Streaming IP Core User Guide Archives on page 93 Provides a list of user guides for previous versions of the Intel FPGA SerialLite III Streaming IP core.
- Timing and Power Models Reports the default device support levels in the current version of the Quartus Prime Pro Edition software.
- Timing and Power Models Reports the default device support levels in the current version of the Quartus Prime Standard Edition software.
- Intel FPGA SerialLite III Streaming IP Core Design Example User Guide for Intel Stratix 10 Devices
- Intel Arria 10 SerialLite III Streaming IP Core Design Example User Guide

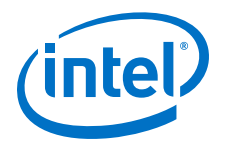

# 2. About the SerialLite III Streaming IP Core

The SerialLite III Streaming IP core is a high-speed serial communication protocol for chip-to-chip, board-to-board, and backplane application data transfers. This protocol offers high bandwidth, low overhead frames, low I/O count, and supports scalability in both number of lanes and lane speed.

The SerialLite III Streaming IP core incorporates a media access control (MAC) block, a physical coding sublayer (PCS), and a physical media attachment (PMA). The IP core transmits and receives streaming data through the Avalon-ST interface on its FPGA fabric interface.

## Figure 1. Typical System Application

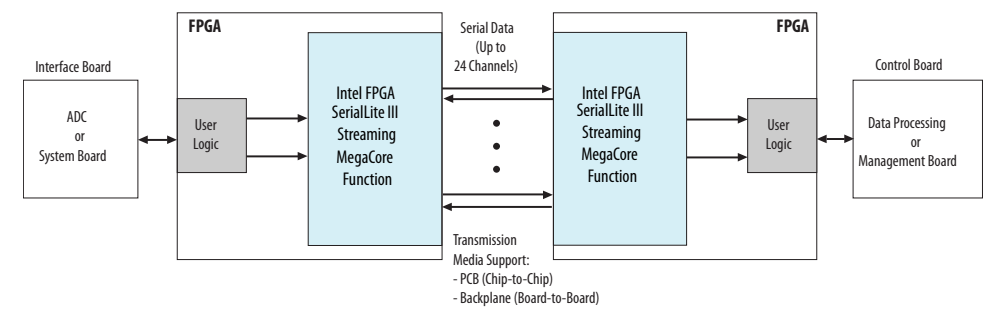

## 2.1. SerialLite III Streaming IP Core Protocol

The SerialLite III Streaming IP core implements a protocol that supports the transfer of high bandwidth streaming data over a unidirectional or bidirectional, high-speed serial link.

The SerialLite III Streaming IP core has the following protocol features:

- Source (simplex transmitter), sink (simplex receiver), and duplex (transmitter and receiver) operations
- Support for single or multiple lanes
- 64B/67B physical layer encoding
- Payload and idle scrambling
- Error detection
- Low protocol overhead
- Low point-to-point transfer latency
- Reduces soft logic resource utilization using hardened Transceiver Native PHY Intel Arria 10/Intel Cyclone<sup>®</sup> 10 GX FPGA IP core and L-Tile/H-Tile Transceiver Intel Stratix 10 FPGA IP Core or Interlaken PHY v18.0 IP core (Stratix V and Arria V GZ devices)

Intel Corporation. All rights reserved. Intel, the Intel logo, Altera, Arria, Cyclone, Enpirion, MAX, Nios, Quartus and Stratix words and logos are trademarks of Intel Corporation or its subsidiaries in the U.S. and/or other countries. Intel warrants performance of its FPGA and semiconductor products to current specifications in accordance with Intel's standard warranty, but reserves the right to make changes to any products and services at any time without notice. Intel assumes no responsibility or liability arising out of the application or use of any information, product, or service described herein except as expressly agreed to in writing by Intel. Intel customers are advised to obtain the latest version of device specifications before relying on any published information and before placing orders for products or services.

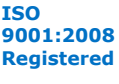

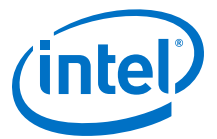

## 2.2. SerialLite III Streaming IP Core Protocol Operating Modes

The protocol defines two operating modes for different applications: continuous and burst mode.

The IP core that you generate can be in either mode. No parameter option is available to select between continuous and burst modes. The selection depends on how you provide data at the Avalon-ST TX interface.

## 2.2.1. Continuous Mode

The SerialLite III Streaming link operating in continuous mode accepts and transmits user data over the link, and presents it at the user interface at the receiving link at the same rate and without gaps in the stream, if user logic does not de-assert data valid signal as part of the stream. However, if user logic de-asserts the data valid signal in the middle of data transfer, the streaming interface will no longer operate in continuous mode and there is no guarantee that the end-point sink is able to replicate the exact data pattern of the source. When operating in this mode, a link implementing the protocol looks like a data pipe that can transparently forward all data presented on the user interface to the far end of the link.

Continuous mode is appropriate for applications that require a simple interface to transmit a single, high bandwidth data stream. An example of this application is sensor data links for radar and wireless infrastructure. With this mode, data converters can connect to either end of the link with minimal interface logic.

*Important:* Continuous mode is applicable only in Standard Clocking Mode in Intel Arria 10, Stratix V, and Arria V devices. It is not possible to operate in this mode with asynchronous clocking implementation because asynchronous clocking requires data valid signal to be de-asserted, to break the data stream to avoid FIFO overflow at the sink due to PPM difference.

## 2.2.2. Burst Mode

The SerialLite III Streaming IP core link operating in burst mode accepts bursts of data across the user interface and transmits each burst across the link as a discrete data burst.

Burst mode is appropriate for applications where the data stream is divided into bursts of data. An example of this application is uncompressed digital video where the data stream is divided into lines of display raster. This mode provides more flexibility to the clocking and also supports multiplexing of multiple data streams across the link.

*Important:* The minimum required gap between bursts is 1 user clock cycle on the transmit side. Therefore, you must provide one extra user clock cycle between an end of burst and the start of the next burst. The SerialLite III Streaming IP core allows you to select between 1 or 2 burst gap. To connect the IP core of version 15.1 to IP core of the previous version, you must select a burst gap of 2 for backward compatibility.

#### **Related Information**

- Standard Clocking Mode on page 66
- Advanced Clocking Mode on page 71

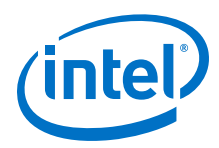

## **2.3. Performance and Resource Utilization**

These typical resources and expected performance for different SerialLite III Streaming IP core variants are obtained using the Intel Quartus Prime software targeting the Stratix V GX (5SGXMA7H2F35C2), the Arria V GZ (5AGZME7K2F40I3L), the Intel Arria 10 (10AX115S1F45I1SGES), and the Intel Stratix 10 (1SG280HN1F43E1VG) FPGA devices.

*Note:* The numbers of ALMs and logic registers in the following table are rounded up to the nearest 100.

### Table 2. SerialLite III Streaming IP Core Performance and Resource Utilization

| Device     | Direction | Clocking<br>Mode | Maximum<br>Supported<br>Data<br>Lanes | Per-Lane<br>Data Rate<br>(Mbps) | ECC      | ALMs | Primary | Secondary | M20K |
|------------|-----------|------------------|---------------------------------------|---------------------------------|----------|------|---------|-----------|------|
| Intel      | Source    | Standard         | 16                                    | 17400                           | Disabled | 2427 | 3840    | 653       | 26   |
| Stratix 10 |           | Standard         | 16                                    | 17400                           | Enabled  | 7161 | 8304    | 339       | 33   |
|            |           | Standard         | 2                                     | 25000 <sup>(2)</sup>            | Disabled | 1255 | 1456    | 118       | 5    |
|            |           | Standard         | 2                                     | 25000 <sup>(2)</sup>            | Enabled  | 1245 | 1476    | 130       | 5    |
|            |           | Standard         | 4                                     | 28000 <sup>(3)</sup>            | Disabled | 2248 | 2566    | 133       | 9    |
|            |           | Standard         | 4                                     | 28000 <sup>(3)</sup>            | Enabled  | 2204 | 2543    | 152       | 9    |
|            |           | Advanced         | 16                                    | 17400                           | Disabled | 2424 | 3892    | 599       | 26   |
|            |           | Advanced         | 16                                    | 17400                           | Enabled  | 7155 | 8326    | 318       | 33   |
|            |           | Advanced         | 2                                     | 25000 <sup>(2)</sup>            | Disabled | 1265 | 1503    | 123       | 5    |
|            |           | Advanced         | 2                                     | 25000 <sup>(2)</sup>            | Enabled  | 1259 | 1471    | 143       | 5    |
|            |           | Advanced         | 4                                     | 28000 <sup>(3)</sup>            | Disabled | 2227 | 2538    | 167       | 9    |
|            |           | Advanced         | 4                                     | 28000 <sup>(3)</sup>            | Enabled  | 2263 | 2605    | 199       | 9    |
|            | Sink      | Standard         | 16                                    | 17400                           | Disabled | 3651 | 5211    | 1112      | 26   |
|            |           | Standard         | 16                                    | 17400                           | Enabled  | 3948 | 5166    | 1135      | 33   |
|            |           | Standard         | 2                                     | 25000 <sup>(2)</sup>            | Disabled | 680  | 888     | 220       | 5    |
|            |           | Standard         | 2                                     | 25000 <sup>(2)</sup>            | Enabled  | 683  | 906     | 208       | 5    |
|            |           | Standard         | 4                                     | 28000 <sup>(3)</sup>            | Disabled | 1046 | 1414    | 343       | 9    |
|            |           | Standard         | 4                                     | 28000 <sup>(3)</sup>            | Enabled  | 1071 | 1475    | 309       | 9    |
|            |           | Advanced         | 16                                    | 17400                           | Disabled | 3076 | 4673    | 1466      | 0    |
|            |           | Advanced         | 16                                    | 17400                           | Enabled  | 3076 | 4673    | 1466      | 0    |
|            |           | Advanced         | 2                                     | 25000 <sup>(2)</sup>            | Disabled | 573  | 781     | 230       | 0    |
|            |           | Advanced         | 2                                     | 25000 <sup>(2)</sup>            | Enabled  | 573  | 781     | 230       | 0    |
|            |           | Advanced         | 4                                     | 28000 <sup>(3)</sup>            | Disabled | 895  | 1305    | 372       | 0    |
|            | continued |                  |                                       |                                 |          |      |         | nued      |      |

<sup>(2)</sup> Available only with - L and H-Tile transceivers speed grade 2.

<sup>(3)</sup> Available only with - H-Tile transceiver speed grade 1.

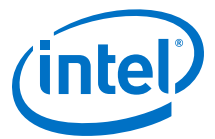

| Device      | Direction | Clocking<br>Mode | Maximum<br>Supported<br>Data<br>Lanes | Per-Lane<br>Data Rate<br>(Mbps) | ECC      | ALMs  | Primary | Secondary | М20К |
|-------------|-----------|------------------|---------------------------------------|---------------------------------|----------|-------|---------|-----------|------|
|             |           | Advanced         | 4                                     | 28000 <sup>(3)</sup>            | Enabled  | 895   | 1305    | 372       | 0    |
|             | Duplex    | Standard         | 16                                    | 17400                           | Disabled | 5290  | 7980    | 1743      | 52   |
|             |           | Standard         | 16                                    | 17400                           | Enabled  | 9986  | 12388   | 1473      | 66   |
|             |           | Standard         | 2                                     | 25000 <sup>(2)</sup>            | Disabled | 1818  | 2479    | 316       | 10   |
|             |           | Standard         | 2                                     | 25000 <sup>(2)</sup>            | Enabled  | 1782  | 2290    | 278       | 10   |
|             |           | Standard         | 4                                     | 28000 <sup>(3)</sup>            | Disabled | 3021  | 3423    | 474       | 18   |
|             |           | Standard         | 4                                     | 28000 <sup>(3)</sup>            | Enabled  | 3061  | 3308    | 414       | 18   |
|             |           | Advanced         | 16                                    | 17400                           | Disabled | 4725  | 7578    | 1967      | 26   |
|             |           | Advanced         | 16                                    | 17400                           | Enabled  | 9375  | 11910   | 1793      | 33   |
|             |           | Advanced         | 2                                     | 25000 <sup>(2)</sup>            | Disabled | 1656  | 2116    | 334       | 5    |
|             |           | Advanced         | 2                                     | 25000 <sup>(2)</sup>            | Enabled  | 1642  | 2066    | 348       | 5    |
|             |           | Advanced         | 4                                     | 28000 <sup>(3)</sup>            | Disabled | 2887  | 3506    | 438       | 9    |
|             |           | Advanced         | 4                                     | 28000 <sup>(3)</sup>            | Enabled  | 2935  | 3661    | 394       | 9    |
| Intel Arria | Source    | Standard         | 24                                    | 17400 <sup>(4)</sup>            | Disabled | 2613  | 5049    | 780       | 39   |
| 10          |           | Standard         | 24                                    | 17400 <sup>(4)</sup>            | Enabled  | 5961  | 9680    | 525       | 72   |
|             |           | Advanced         | 24                                    | 17400 <sup>(4)</sup>            | Disabled | 3009  | 5240    | 570       | 39   |
|             |           | Advanced         | 24                                    | 17400 <sup>(4)</sup>            | Enabled  | 6065  | 9659    | 552       | 72   |
|             | Sink      | Standard         | 24                                    | 17400 <sup>(4)</sup>            | Disabled | 3974  | 7550    | 1750      | 49   |
|             |           | Standard         | 24                                    | 17400 <sup>(4)</sup>            | Enabled  | 4065  | 7570    | 1632      | 50   |
|             |           | Advanced         | 24                                    | 17400 <sup>(4)</sup>            | Disabled | 3297  | 5815    | 1580      | 0    |
|             |           | Advanced         | 24                                    | 17400 <sup>(4)</sup>            | Enabled  | 3275  | 5524    | 1870      | 0    |
|             | Duplex    | Standard         | 24                                    | 17400 <sup>(4)</sup>            | Disabled | 6152  | 12511   | 2000      | 88   |
|             |           | Standard         | 24                                    | 17400 <sup>(4)</sup>            | Enabled  | 9313  | 16606   | 2193      | 122  |
|             |           | Advanced         | 24                                    | 17400 <sup>(4)</sup>            | Disabled | 5833  | 10462   | 2146      | 39   |
|             |           | Advanced         | 24                                    | 17400 <sup>(4)</sup>            | Enabled  | 8868  | 14853   | 2112      | 72   |
| Stratix V   | Source    | Standard         | 24                                    | 10312.50                        | Disabled | 5684  | 6114    | 46        | 39   |
| Arria V GZ  |           | Standard         | 24                                    | 10312.50                        | Enabled  | 11122 | 13422   | 271       | 72   |
|             |           | Advanced         | 24                                    | 10312.50                        | Disabled | 5680  | 6104    | 43        | 39   |
|             |           | Advanced         | 24                                    | 10312.50                        | Enabled  | 11015 | 13418   | 239       | 72   |
|             | Sink      | Standard         | 24                                    | 10312.50                        | Disabled | 5499  | 9601    | 93        | 49   |
|             |           | Standard         | 24                                    | 10312.50                        | Enabled  | 5517  | 9510    | 91        | 50   |
|             |           | Advanced         | 24                                    | 10312.50                        | Disabled | 4356  | 7757    | 43        | 0    |
|             |           |                  |                                       |                                 |          |       |         | contir    | nued |

 $<sup>^{\</sup>rm (4)}$  Available only with transceiver speed grade 1.

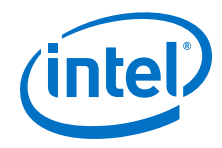

| Device | Direction | Clocking<br>Mode | Maximum<br>Supported<br>Data<br>Lanes | Per-Lane<br>Data Rate<br>(Mbps) | ECC      | ALMs  | Primary | Secondary | М20К |
|--------|-----------|------------------|---------------------------------------|---------------------------------|----------|-------|---------|-----------|------|
|        |           | Advanced         | 24                                    | 10312.50                        | Enabled  | 4356  | 7757    | 43        | 0    |
|        | Duplex    | Standard         | 24                                    | 10312.50                        | Disabled | 8742  | 15024   | 165       | 88   |
|        |           | Standard         | 24                                    | 10312.50                        | Enabled  | 14045 | 22279   | 337       | 122  |
|        |           | Advanced         | 24                                    | 10312.50                        | Disabled | 7550  | 13211   | 74        | 39   |
|        |           | Advanced         | 24                                    | 10312.50                        | Enabled  | 12606 | 20534   | 293       | 72   |

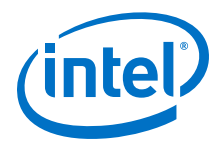

# **3. Getting Started**

#### **Related Information**

- Introduction to Intel IP Cores Provides general information about all Intel FPGA IP cores, including parameterizing, generating, upgrading, and simulating IP cores.
- Creating Version-Independent IP and Qsys Simulation Scripts Create simulation scripts that do not require manual updates for software or IP version upgrades.
- Project Management Best Practices Guidelines for efficient management and portability of your project and IP files.

## 3.1. Installing and Licensing Intel FPGA IP Cores

The Intel Quartus Prime software installation includes the Intel FPGA IP library. This library provides many useful IP cores for your production use without the need for an additional license. Some Intel FPGA IP cores require purchase of a separate license for production use. The Intel FPGA IP Evaluation Mode allows you to evaluate these licensed Intel FPGA IP cores in simulation and hardware, before deciding to purchase a full production IP core license. You only need to purchase a full production license for licensed Intel IP cores after you complete hardware testing and are ready to use the IP in production.

The Intel Quartus Prime software installs IP cores in the following locations by default:

#### Figure 2. IP Core Installation Path

### 📄 intelFPGA(\_pro)

**quartus -** Contains the Intel Quartus Prime software

**ip** - Contains the Intel FPGA IP library and third-party IP cores

🔁 altera - Contains the Intel FPGA IP library source code

</p

## Table 3.IP Core Installation Locations

| Location                                                               | Software                                | Platform |
|------------------------------------------------------------------------|-----------------------------------------|----------|
| <pre><drive>:\intelFPGA_pro\quartus\ip\altera</drive></pre>            | Intel Quartus Prime Pro Edition         | Windows* |
| <pre><drive>:\intelFPGA\quartus\ip\altera</drive></pre>                | Intel Quartus Prime Standard<br>Edition | Windows  |
| <pre><home directory="">:/intelFPGA_pro/quartus/ip/altera</home></pre> | Intel Quartus Prime Pro Edition         | Linux*   |
| <pre><home directory="">:/intelFPGA/quartus/ip/altera</home></pre>     | Intel Quartus Prime Standard<br>Edition | Linux    |

Intel Corporation. All rights reserved. Intel, the Intel logo, Altera, Arria, Cyclone, Enpirion, MAX, Nios, Quartus and Stratix words and logos are trademarks of Intel Corporation or its subsidiaries in the U.S. and/or other countries. Intel warrants performance of its FPGA and semiconductor products to current specifications in accordance with Intel's standard warranty, but reserves the right to make changes to any products and services at any time without notice. Intel assumes no responsibility or liability arising out of the application or use of any information, product, or service described herein except as expressly agreed to in writing by Intel. Intel customers are advised to obtain the latest version of device specifications before relying on any published information and before placing orders for products or services.

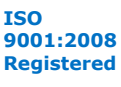

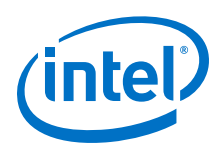

## **3.2. Intel FPGA IP Evaluation Mode**

The free Intel FPGA IP Evaluation Mode allows you to evaluate licensed Intel FPGA IP cores in simulation and hardware before purchase. Intel FPGA IP Evaluation Mode supports the following evaluations without additional license:

- Simulate the behavior of a licensed Intel FPGA IP core in your system.
- Verify the functionality, size, and speed of the IP core quickly and easily.
- Generate time-limited device programming files for designs that include IP cores.
- Program a device with your IP core and verify your design in hardware.

Intel FPGA IP Evaluation Mode supports the following operation modes:

- **Tethered**—Allows running the design containing the licensed Intel FPGA IP indefinitely with a connection between your board and the host computer. Tethered mode requires a serial joint test action group (JTAG) cable connected between the JTAG port on your board and the host computer, which is running the Intel Quartus Prime Programmer for the duration of the hardware evaluation period. The Programmer only requires a minimum installation of the Intel Quartus Prime software, and requires no Intel Quartus Prime license. The host computer controls the evaluation time by sending a periodic signal to the device via the JTAG port. If all licensed IP cores in the design support tethered mode, the evaluation time runs until any IP core evaluation expires. If all of the IP cores support unlimited evaluation time, the device does not time-out.
- **Untethered**—Allows running the design containing the licensed IP for a limited time. The IP core reverts to untethered mode if the device disconnects from the host computer running the Intel Quartus Prime software. The IP core also reverts to untethered mode if any other licensed IP core in the design does not support tethered mode.

When the evaluation time expires for any licensed Intel FPGA IP in the design, the design stops functioning. All IP cores that use the Intel FPGA IP Evaluation Mode time out simultaneously when any IP core in the design times out. When the evaluation time expires, you must reprogram the FPGA device before continuing hardware verification. To extend use of the IP core for production, purchase a full production license for the IP core.

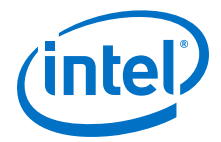

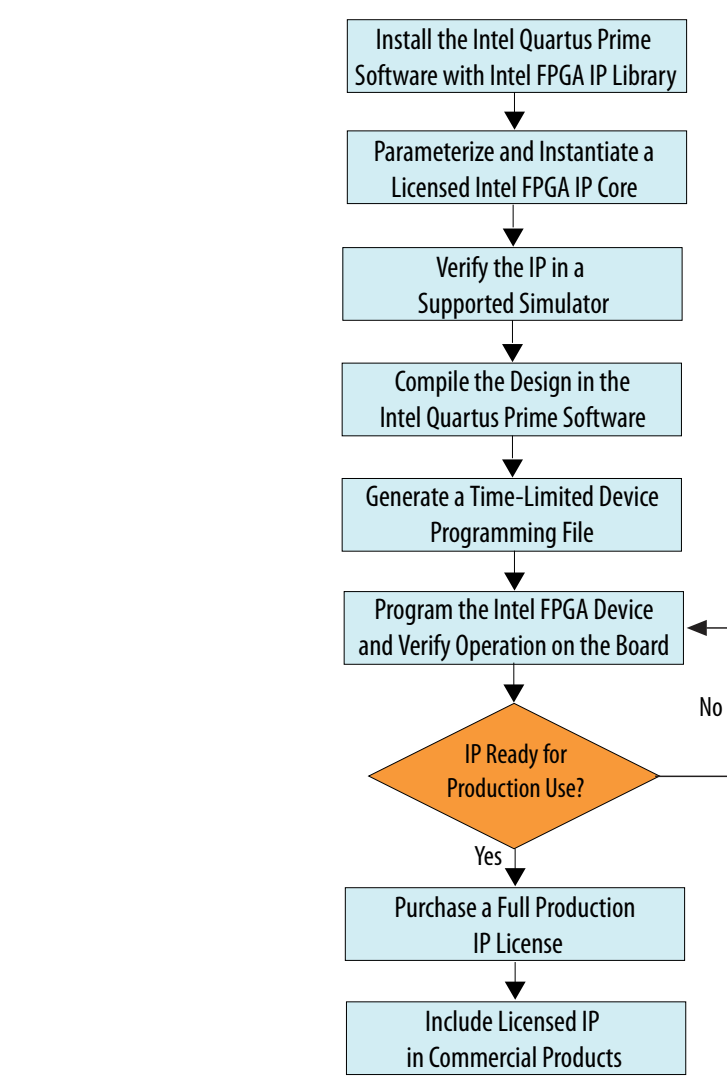

#### Figure 3. Intel FPGA IP Evaluation Mode Flow

*Note:* Refer to each IP core's user guide for parameterization steps and implementation details.

Intel licenses IP cores on a per-seat, perpetual basis. The license fee includes firstyear maintenance and support. You must renew the maintenance contract to receive updates, bug fixes, and technical support beyond the first year. You must purchase a full production license for Intel FPGA IP cores that require a production license, before generating programming files that you may use for an unlimited time. During Intel FPGA IP Evaluation Mode, the Compiler only generates a time-limited device programming file (*<project name>\_time\_limited.sof*) that expires at the time limit. To obtain your production license keys, visit the Self-Service Licensing Center or contact your local Intel FPGA representative.

The Intel FPGA Software License Agreements govern the installation and use of licensed IP cores, the Intel Quartus Prime design software, and all unlicensed IP cores.

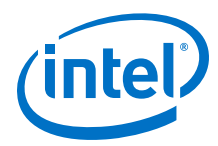

#### **Related Information**

- Intel Quartus Prime Licensing Site
- Intel FPGA Software Installation and Licensing

## 3.2.1. Intel FPGA IP Evaluation Mode Timeout Behavior

All IP cores in a device time out simultaneously when the most restrictive evaluation time is reached. If there is more than one IP core in a design, the time-out behavior of the other IP cores may mask the time-out behavior of a specific IP core .

For IP cores, the untethered time-out is one hour; the tethered time-out value is indefinite. Your design stops working after the hardware evaluation time expires. The Intel Quartus Prime software uses Intel FPGA IP Evaluation Mode Files (.ocp) in your project directory to identify your use of the Intel FPGA IP Evaluation Mode evaluation program. After you activate the feature, do not delete these files.

When the evaluation time expires, the link\_up signal goes low.

#### **Related Information**

AN 320: Using Intel FPGA IP Evaluation Mode

## 3.3. Specifying IP Core Parameters and Options

Follow these steps to specify IP core parameters and options.

- 1. In the Platform Designer IP Catalog (**Tools** ➤ **IP Catalog**), locate and doubleclick the name of the IP core to customize. The parameter editor appears.
- 2. Specify a top-level name for your custom IP variation. This name identifies the IP core variation files in your project. If prompted, also specify the target FPGA device family and output file HDL preference. Click **OK**.
- 3. Specify parameters and options for your IP variation:
  - Optionally select preset parameter values. Presets specify all initial parameter values for specific applications (where provided).
  - Specify parameters defining the IP core functionality, port configurations, and device-specific features.
  - Specify options for generation of a timing netlist, simulation model, testbench, or example design (where applicable).
  - Specify options for processing the IP core files in other EDA tools.
- 4. Click **Finish** to generate synthesis and other optional files matching your IP variation specifications. The parameter editor generates the top-level .qsys IP variation file and HDL files for synthesis and simulation. Some IP cores also simultaneously generate a testbench or example design for hardware testing.

The top-level IP variation is added to the current Intel Quartus Prime project. Click **Project > Add/Remove Files in Project** to manually add a .qsys (Intel Quartus Prime Standard Edition) or .ip (Intel Quartus Prime Pro Edition) file to a project. Make appropriate pin assignments to connect ports.

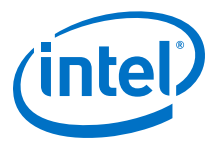

## 3.3.1. SerialLite III Streaming IP Core Parameter Editor

Based on the values you set, the SerialLite III Streaming IP core parameter editor automatically calculates the rest of the parameters, and provides you with the following values or information:

- Input data rate per lane
- Transceiver data rate per lane
- A list of feasible transceiver reference clock frequencies, one of which you select to provide to the core
- *Important:* If your design targets Stratix V or Arria V GZ devices, you cannot migrate your design to Intel Arria 10 and Intel Stratix 10 devices automatically. For Intel Arria 10 devices, the transceiver reconfiguration functionality is embedded inside the transceivers. Therefore, you must re-instantiate the IP core to target Intel Arria 10 devices. For Intel Stratix 10 devices, you must re-instantiate the IP core to target Intel Stratix 10 devices due to the transceiver architecture differences.

#### **Related Information**

Parameter Settings for Intel Stratix 10 Devices on page 16

## **3.3.2. Intel Arria 10 Designs**

If your design targets the Intel Arria 10 devices:

- The parameter editor displays a message about the required output clock frequency of the external TX PLL IP clock. For source or duplex modes, connect the Transceiver PHY Reset Controller to the TX PLL to ensure the appropriate HSSI power-up sequence.
- For source only Intel Arria 10 implementations, the parameter editor does not provide the transceiver reference clock frequency because the user is expected to provide the transmit serial clock. If you use an on-chip PLL to generate the transmit serial clock, you can use the same PLL reference clock frequency that you provide to the core in the sink direction, operating at the same user clock frequency (or equivalent transceiver lane data rate).
- The SerialLite III Streaming Intel Arria 10 FPGA IP core expects the user to provide the transmitter's serial clock. If you compile the IP without the proper serial clock, the Intel Quartus Prime Compiler issues a compilation error.
- When generating the example testbench, the SerialLite III Streaming Intel Arria 10 FPGA IP core instantiates an external transceiver ATX PLL for the transmit serial clock based on the required user clock only when configured in sink or duplex mode. The transceiver ATX PLL core is configured with the transceiver reference clock specified in the parameter editor and transmit serial clock.
- To generate the SerialLite III Streaming Intel Arria 10 FPGA IP Core example testbench using the parameter editor, select **Generate Example Designs** > <directory\_name>. Intel recommends that you generate the Intel Arria 10 simulation testbench for the sink or duplex direction.

#### **Related Information**

- Parameter Settings for Intel Stratix 10 Devices on page 16
- Intel Arria 10 versus Stratix V and Arria V GZ Variations

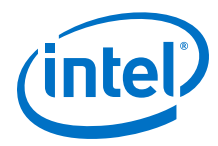

- Intel FPGA SerialLite III Streaming IP Core Design Example User Guide for Intel Stratix 10 Devices
- Intel Arria 10 SerialLite III Streaming IP Core Design Example User Guide

## **3.4. SerialLite III Streaming IP Core Parameters**

## **3.4.1. Parameter Settings for Intel Stratix 10 Devices**

#### Table 4. IP

| Parameter                                                            | Value                                                          | Default   | Description                                                                                                    |
|----------------------------------------------------------------------|----------------------------------------------------------------|-----------|----------------------------------------------------------------------------------------------------|
| General Design Op                                                    | tions                                                          |           |                                                                                                    |
| Direction                                                            | Source, Sink,<br>Duplex                                        | Duplex    | Select the variation of the IP core. Supports source, sink, or full duplex transmissions.                                                                                                    |
| Number of lanes                                                      | 1-24                                                           | 6         | Specifies the number of lanes (equal to physical transceiver links) that are used to transfer the streaming data.                                                                                                    |
| Meta frame<br>length in words                                        | 200-8191                                                       | 200       | Specifies the metaframe length.                                                                                                    |
| Transceiver<br>reference clock<br>frequency                          | <range supported<br="">by the transceiver<br/>PLLs&gt;</range> | 312.5 MHz | Supports multiple transceiver reference clock frequencies for flexibility in the oscillator and PLL choices. This transceiver reference clock frequency must match the external PLL reference clock frequency.                                                                                                    |
| VCCR_GXB and<br>VCCT_GXB<br>supply voltage<br>for the<br>Transceiver | 1_1V,<br>1_0V                                                  | 1_0V      | Select VCCR_GXB and VCCT_GXB supply voltages.<br>Refer to Intel Stratix 10 GX, MX, and SX Device Family Pin<br>Connection Guidelines for more information related to<br>these pins.                                                                                                    |
| Transceiver<br>channel type                                          | GX,<br>GXT                                                     | GX        | Select the transceiver channel variant.<br>Select <b>GXT</b> as the transceiver variant to implement data<br>rate more than 17.4 Gbps.                                                                                                    |
| Enable M20K ECC<br>support                                           | Yes/No                                                         | No        | Select to use error correcting code (ECC) protection to<br>strengthen the FIFO buffers from single-event upset (SEU)<br>changes. Enables built-in error correcting code (ECC)<br>support on the M20K embedded block memory for single-<br>error correction, double-adjacent-error correction, and<br>triple-adjacent-error detection.                                                  |
| Transceiver Tile                                                     | L-Tile,<br>H-Tile                                              | L-Tile    | Reports the actual transceiver crete tile. The value changes according to the transceiver crete tile chosen in the device.                                                                                                    |
| User Interface                                                       |                                                                |           |                                                                                                    |
| Streaming Mode                                                       | Basic, Full                                                    | Full      | <ul> <li>Specifies the streaming mode.</li> <li>Basic: This is a pure streaming mode where data is sent without burst, sync, empty cycle, and frame delimiter to increase bandwidth.</li> <li>Full: This mode sends a burst and sync cycle at the start of frame and a burst and empty cycle at the end of frame. Provide a gap of one empty cycle between two data frames.</li> </ul> |
| Required idle<br>cycles between<br>bursts                            | 1, 2                                                           | 2         | Supports two values to optimize for bandwidth efficiency<br>or maintain backward compatibility with existing SerialLite<br>III Streaming IP cores (legacy).                                                                                                    |

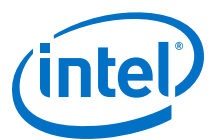

| Parameter                                    | Value                                                                                | Default                   | Description                                                                                                    |
|----------------------------------------------|--------------------------------------------------------------------------------------|---------------------------|----------------------------------------------------------------------------------------------------|
|                                              |                                                                                      |                           | <ul> <li>1: Recommended for high bandwidth streaming. The same Burst Gap setting must be set for both source and sink IP core.</li> <li>2: For backward compatibility with Quartus II version 15.1 and older sink IP core.</li> </ul>                                                                                                |
| Adaptation FIFO<br>partial full<br>threshold | 8 - 18                                                                               | 15                        | Specifies the partial full threshold of the transmit FIFO. $ready_tx$ signal will de-assert when data reaches this level in the FIFO.                                                                                                    |
| Clocking mode                                | Standard clocking<br>mode,<br>Advanced clocking<br>mode                              | Standard<br>clocking mode | Specifies the clocking mode.<br>Refer to SerialLite III Streaming IP Core Clocking<br>Guidelines on page 66 for more information.                                                                                                    |
| User input                                   | User clock<br>frequency,<br>Transceiver data<br>rate                                 | User clock<br>frequency   | Select <b>User clock frequency</b> to specify the user clock<br>input and allow the IP core to determine the transceiver<br>data rate.<br>Select <b>Transceiver data rate</b> to specify the desired data<br>rate and allow the IP core to determine the user clock<br>frequency.                                                    |
| User clock<br>frequency<br>required          | Minimum: 50 MHz<br>Maximum: Limited<br>by the supported<br>transceiver data<br>rates | 177.556818<br>MHz         | Specifies the desired frequency for the user clock input for<br>the transmit (Standard Clocking Mode and Advanced<br>Clocking Mode) and receive user interface (Standard<br>Clocking Mode).<br>This frequency in turn determines the required transceiver<br>data rate to support the calculated transmit and receive<br>bandwidths. |
| Transceiver data<br>rate                     | required user clock<br>frequency *<br>overheads * 64                                 | 12.5 Gbps                 | The effective data rate at the output of the transceivers,<br>incorporating transmission and other overheads.<br>The parameter editor automatically calculates this value<br>by adding the input data rate with transmission overheads<br>to provide you with a selection of user clock frequency.                                   |
| Aggregate user<br>bandwidth                  | number of lanes *<br>required user clock<br>frequency * 64                           | 68.18 Gbps                | This value is derived by multiplying the number of lanes<br>and user interface data rate.                                                                                                    |

## Table 5.IP Debug and Phy Dynamic Reconfiguration

| Parameter                              | Value                   | Default | Description                                                                                                    |  |  |  |  |  |  |
|----------------------------------------|-------------------------|---------|----------------------------------------------------------------------------------------------------|--|--|--|--|--|--|
| Dynamic Reconfiguration                | Dynamic Reconfiguration |         |                                                                                                    |  |  |  |  |  |  |
| Enable dynamic reconfiguration         | On/Off                  | On      | Enables the dynamic reconfiguration interface.                                                                                                    |  |  |  |  |  |  |
| Enable Altera Debug<br>Master Endpoint | On/Off                  | Off     | Enables ADME and Optional<br>Reconfiguration Logic<br>parameters of the L-Tile/H-<br>Tile Transceiver Native PHY<br>Intel Stratix 10 FPGA IP<br>Core. |  |  |  |  |  |  |
| Optional Reconfiguration L             | ogic                    |         |                                                                                                    |  |  |  |  |  |  |
| Enable capability<br>registers         | On/Off                  | Off     | Enables capability registers<br>that provide high level<br>information about the<br>configuration f the<br>transceiver channel.                       |  |  |  |  |  |  |
| Set user-defined IP<br>identifier      | User-defined            | 0       | Sets a user-defined numeric identifier that can be read from the                                                                                      |  |  |  |  |  |  |
| continued                              |                         |         |                                                                                                    |  |  |  |  |  |  |

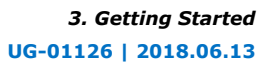

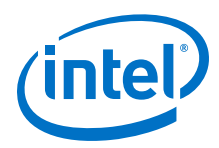

| Parameter                                                              | Value  | Default | Description                                                                                                    |
|------------------------------------------------------------------------|--------|---------|----------------------------------------------------------------------------------------------------|
|                                                                        |        |         | user_identifier offset<br>when the capability registers<br>are enabled.                                                              |
| Enable control and status<br>registers                                 | On/Off | Off     | Enables soft registers to<br>read status signals and write<br>control signals on the PHY<br>interface through the<br>embedded debug. |
| Enable PRBS (Pseudo<br>Random Binary<br>Sequence) soft<br>accumulators | On/Off | Off     | Enables soft logic for<br>performing PRBS bit and<br>error accumulation when the<br>hard PRBS generator and<br>checker are used.     |

#### **Related Information**

- SerialLite III Streaming IP Core Parameter Editor on page 15
- Intel Stratix 10 L- and H-Tile Transceiver PHY User Guide Dynamic Reconfiguration Parameters

## 3.4.2. Parameter Settings for Intel Arria 10 Devices

## Table 6. IP

| Parameter                                   | Value                                                          | Default       | Description                                                                                                    |
|---------------------------------------------|----------------------------------------------------------------|---------------|----------------------------------------------------------------------------------------------------|
| General Design Op                           | tions                                                          |               |                                                                                                    |
| Direction                                   | Source, Sink, Duplex                                           | Duplex        | Supports source, sink, or full duplex transmissions.                                                                                                    |
| Number of lanes                             | 1-24                                                           | 2             | Specifies the number of lanes (equal to physical transceiver links) that are used to transfer the streaming data.                                                                                                    |
| Transceiver<br>reference clock<br>frequency | <range supported<br="">by the transceiver<br/>PLLs&gt;</range> | 644.53125 MHz | Supports multiple transceiver reference clock frequencies<br>for flexibility in the oscillator and PLL choices. This<br>transceiver reference clock frequency must match the<br>external PLL reference clock frequency.                                                                                                    |
| Meta frame<br>length in words               | 200-8191                                                       | 200           | Specifies the metaframe length.                                                                                                    |
| Enable<br>Transceiver<br>Native PHY ADME    | On/Off                                                         | Off           | Turn on to enable ADME and Optional Reconfiguration<br>Logic parameters of the Transceiver Native PHY Intel Arria<br>10/Intel Cyclone 10 GX FPGA IP core.                                                                                                    |
| Enable M20K ECC<br>support                  | On/Off                                                         | Off           | Turn on to use error correcting code (ECC) protection to<br>strengthen the FIFO buffers from single-event upset (SEU)<br>changes. Enables built-in error correcting code (ECC)<br>support on the M20K embedded block memory for single-<br>error correction, double-adjacent-error correction, and<br>triple-adjacent-error detection.                                                               |
| User Interface                              |                                                                |               |                                                                                                    |
| Required idle<br>cycles between<br>bursts   | 1, 2                                                           | 2             | <ul> <li>Supports two values to optimize for bandwidth efficiency or maintain backward compatibility with existing SerialLite III Streaming IP cores (legacy).</li> <li>1: Recommended for high bandwidth streaming. The same Burst Gap setting must be set for both source and sink IP core.</li> <li>2: For backward compatibility with Quartus II version 15.1 and older sink IP core.</li> </ul> |
| continued                                   |                                                                |               |                                                                                                    |

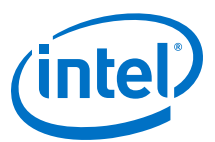

| Parameter                           | Value                                                                                | Default                   | Description                                                                                                    |
|-------------------------------------|--------------------------------------------------------------------------------------|---------------------------|----------------------------------------------------------------------------------------------------|
| Clocking mode                       | Standard clocking<br>mode, Advanced<br>clocking mode                                 | Standard<br>clocking mode | Specifies the clocking mode.<br>Refer to SerialLite III Streaming IP Core Clocking<br>Guidelines on page 66 for more information.                                                                                                    |
| User input                          | User clock<br>frequency,<br>Transceiver data rate                                    | User clock<br>frequency   | Select <b>User clock frequency</b> to specify the user clock<br>input and allow the IP core to determine the transceiver<br>data rate.<br>Select <b>Transceiver data rate</b> to specify the desired data<br>rate and allow the IP core to determine the user clock<br>frequency.                                                                                                    |
| User clock<br>frequency<br>required | Minimum: 50 MHz<br>Maximum: Limited<br>by the supported<br>transceiver data<br>rates | 150 MHz                   | Specifies the desired frequency for the user clock input for<br>the transmit (Standard Clocking Mode and Advanced<br>Clocking Mode) and receive user interface (Standard<br>Clocking Mode).<br>This frequency in turn determines the required transceiver<br>data rate to support the calculated transmit and receive<br>bandwidths.                                                                                                    |
| User clock<br>frequency output      | Minimum: 50 MHz<br>Maximum: Limited<br>by the supported<br>transceiver data<br>rates | 150 MHz                   | Specifies the actual user clock frequency as produced by<br>the fPLL or I/O PLL and is ideally the same as the required<br>clock frequency. In certain very high precision situations<br>where the desired user clock is provided up to higher<br>decimal places, this value can vary slightly due to the fPLL<br>or I/O PLL constraints. Change the required clock<br>frequency to correct the issue if the minute variation is<br>intolerable. |
| Transceiver data<br>rate            | required user clock<br>frequency *<br>overheads * 64                                 | 10.312499<br>Gbps         | The effective data rate at the output of the transceivers,<br>incorporating transmission and other overheads.<br>The parameter editor automatically calculates this value<br>by adding the input data rate with transmission overheads<br>to provide you with a selection of user clock frequency.                                                                                                    |
| Aggregate user<br>bandwidth         | number of lanes *<br>required user clock<br>frequency * 64                           | 18.75 Gbps                | This value is derived by multiplying the number of lanes<br>and user interface data rate.                                                                                                    |

# 3.4.3. Parameter Settings for Stratix V and Arria V GZ Devices

## Table 7. IP

| Parameter                                   | Value                                                          | Default       | Description                                                                                                    |  |
|---------------------------------------------|----------------------------------------------------------------|---------------|----------------------------------------------------------------------------------------------------|--|
| General Design Op                           | General Design Options                                         |               |                                                                                                    |  |
| Direction                                   | Source, Sink, Duplex                                           | Duplex        | Supports source, sink, or full duplex transmissions.                                                                                                    |  |
| Number of lanes                             | 1-24                                                           | 2             | Specifies the number of lanes (equal to physical transceiver links) that are used to transfer the streaming data.                                                                                              |  |
| Device speed<br>grade                       | 1-4                                                            | 2             | Specifies the device speed grade.                                                                                                    |  |
| PLL type                                    | ATX, CMU                                                       | СМИ           | Selects the transceiver PLL type.                                                                                                    |  |
| Transceiver<br>reference clock<br>frequency | <range supported<br="">by the transceiver<br/>PLLs&gt;</range> | 644.53125 MHz | Supports multiple transceiver reference clock frequencies for flexibility in the oscillator and PLL choices. This transceiver reference clock frequency must match the external PLL reference clock frequency. |  |
| Meta frame<br>length in words               | 200-8191                                                       | 200           | Specifies the metaframe length.                                                                                                    |  |
|                                             |                                                                |               | continued                                                                                                    |  |

#### *3. Getting Started* UG-01126 | 2018.06.13

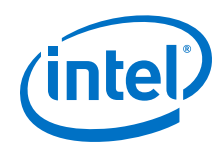

| Parameter                                 | Value                                                                                | Default                   | Description                                                                                                    |
|-------------------------------------------|--------------------------------------------------------------------------------------|---------------------------|----------------------------------------------------------------------------------------------------|
| Enable M20K ECC<br>support                | On/Off                                                                               | Off                       | Turn on to use error correcting code (ECC) protection to<br>strengthen the FIFO buffers from single-event upset (SEU)<br>changes. Enables built-in error correcting code (ECC)<br>support on the M20K embedded block memory for single-<br>error correction, double-adjacent-error correction, and<br>triple-adjacent-error detection.                                                                                                    |
| User Interface                            |                                                                                      |                           |                                                                                                    |
| Required idle<br>cycles between<br>bursts | 1, 2                                                                                 | 2                         | <ul> <li>Supports two values to optimize for bandwidth efficiency or maintain backward compatibility with existing SerialLite III Streaming IP cores (legacy).</li> <li>1: Recommended for high bandwidth streaming. The same Burst Gap setting must be set for both source and sink IP core.</li> <li>2: For backward compatibility with Quartus II version 15 1 and older sink IP core.</li> </ul>                                             |
| Clocking mode                             | Standard clocking<br>mode, Advanced<br>clocking mode                                 | Standard<br>clocking mode | Specifies the clocking mode.<br>Refer to SerialLite III Streaming IP Core Clocking<br>Guidelines on page 66 for more information.                                                                                                    |
| User input                                | User clock<br>frequency,<br>Transceiver data rate                                    | User clock<br>frequency   | Select <b>User clock frequency</b> to specify the user clock<br>input and allow the IP core to determine the transceiver<br>data rate.<br>Select <b>Transceiver data rate</b> to specify the desired data<br>rate and allow the IP core to determine the user clock<br>frequency.                                                                                                    |
| User clock<br>frequency<br>required       | Minimum: 50 MHz<br>Maximum: Limited<br>by the supported<br>transceiver data<br>rates | 146.484375<br>MHz         | Specifies the desired frequency for the user clock input for<br>the transmit (Standard Clocking Mode and Advanced<br>Clocking Mode) and receive user interface (Standard<br>Clocking Mode).<br>This frequency in turn determines the required transceiver<br>data rate to support the calculated transmit and receive<br>bandwidths.                                                                                                    |
| User clock<br>frequency output            | Minimum: 50 MHz<br>Maximum: Limited<br>by the supported<br>transceiver data<br>rates | 146.484375<br>MHz         | Specifies the actual user clock frequency as produced by<br>the fPLL or I/O PLL and is ideally the same as the required<br>clock frequency. In certain very high precision situations<br>where the desired user clock is provided up to higher<br>decimal places, this value can vary slightly due to the fPLL<br>or I/O PLL constraints. Change the required clock<br>frequency to correct the issue if the minute variation is<br>intolerable. |
| Transceiver data<br>rate                  | Required user clock<br>frequency *<br>overheads * 64                                 | 10.3125 Gbps              | The effective data rate at the output of the transceivers,<br>incorporating transmission and other overheads.<br>The parameter editor automatically calculates this value<br>by adding the input data rate with transmission overheads<br>to provide you with a selection of user clock frequency.                                                                                                    |
| Aggregate user<br>bandwidth               | Number of lanes *<br>required user clock<br>frequency * 64                           | 18.3125 Gbps              | This value is derived by multiplying the number of lanes and user interface data rate.                                                                                                    |

# **3.5. Transceiver Reconfiguration Controller for Stratix V and Arria V GZ Designs**

If your design targets Stratix V or Arria V GZ devices, the transceiver reconfiguration controller is not included in the generated IP core. To create a complete system, refer to the design example block diagram on how to connect the transceiver reconfiguration controller.

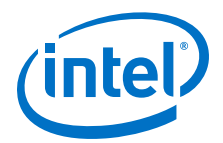

*Note:* If your design targets Intel Arria 10 and Intel Stratix 10 devices, the transceiver reconfiguration functionality is embedded inside the transceivers. The phy\_mgmt bus interface connects directly to the Avalon Memory-Mapped (Avalon-MM) dynamic reconfiguration interface of the embedded Intel Arria 10 and Intel Stratix 10 Native PHY IP core. This interface is provided at the top level. For Quartus compilation design, create clock constraints for the phy\_mgmt\_clk and reconfig\_to\_xcvr[0] (for Stratix V and Arria V GZ) signals to avoid unconstrained clock warnings.

# **3.6.** Files Generated for Intel FPGA IP Cores and Platform Designer Systems

The Intel Quartus Prime Pro Edition software generates the following output file structure for IP cores and Platform Designer systems. The Intel Quartus Prime Pro Edition Platform Designer software automatically adds the generated .ip and .qsys files to your Intel Quartus Prime project.

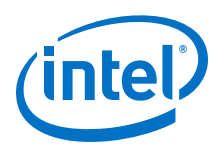

| 4. Files generated for IP cores and Platform Designer Systems |                                                                                                    |  |  |
|---------------------------------------------------------------|----------------------------------------------------------------------------------------------------|--|--|
|                                                               | Project Directory>                                                                                                    |  |  |
|                                                               | <pre> <your_system>.qsys - System File</your_system></pre>                                                                                                    |  |  |
|                                                               | <pre></pre> <pre></pre>                                                                                                    |  |  |
|                                                               | <your_system_directory></your_system_directory>                                                                                                    |  |  |
|                                                               | <pre></pre> vour_subsystem_directory>                                                                                                    |  |  |
|                                                               | <pre></pre> // // // // <pre>// </pre> // <pre>// </pre> // <pre>// </pre> // <pre>// </pre> // <pre>// </pre> // <pre>// </pre> // <pre>// </pre> // <pre>// <pre>// </pre>// <pre>// </pre>// <pre>// <pre>// </pre>// <pre>// <pre>// </pre>// <pre>// <p< th=""></p<></pre></pre>                                                                                                    |  |  |
|                                                               | <pre></pre>                                                                                                    |  |  |
|                                                               | <pre></pre> debuginfo - Post-generation debug data                                                                                                    |  |  |
|                                                               | <pre>html - Memory map data</pre>                                                                                                    |  |  |
|                                                               | <pre></pre> .ppf - XML I/O pin information file                                                                                                    |  |  |
|                                                               | <pre></pre>                                                                                                    |  |  |
|                                                               | <pre></pre> // // //                                                                                                    |  |  |
|                                                               | <pre>////////////////////////////////////</pre>                                                                                                    |  |  |
|                                                               | <pre></pre>                                                                                                    |  |  |
|                                                               | <pre></pre>                                                                                                    |  |  |
|                                                               | <pre></pre> // // // // <pre>// </pre> // <pre>// </pre> // <pre>// </pre> // <pre>// </pre> // <pre>// </pre> // <pre>// </pre> // <pre>// </pre> // <pre>// <pre>// </pre>// <pre>// </pre>// <pre>// <pre>// <pre>// </pre>// <pre>// <pr< th=""></pr<></pre></pre>                                                                                                    |  |  |
|                                                               | <pre>/// </pre> // //                                                                                                    |  |  |
|                                                               | <pre></pre>                                                                                                    |  |  |
|                                                               | <pre></pre>                                                                                                    |  |  |
|                                                               | sim - IP simulation files                                                                                                    |  |  |
|                                                               | <pre></pre> // <pre>// <pre>// or vhd - Top-level simulation file</pre></pre>                                                                                                    |  |  |
|                                                               |                                                                                                    |  |  |
|                                                               | common - IP simulation script files                                                                                                    |  |  |
|                                                               | <i>simulator vendor&gt;_</i> files.tcl                                                                                                    |  |  |
|                                                               | synth - IP synthesis files                                                                                                    |  |  |
|                                                               | <pre></pre>                                                                                                    |  |  |
|                                                               | ip - IP files                                                                                                    |  |  |
|                                                               | <pre><vour_system> - Your system directory</vour_system></pre>                                                                                                    |  |  |
|                                                               | <pre></pre> <pre></pre> <pre></pre> <pre></pre> Parameter file for system IP component                                                                                                    |  |  |
|                                                               | <pre></pre> // <pre>// <pre>//</pre></pre> |  |  |
|                                                               | <pre></pre> - Parameter file for subsystem IP component                                                                                                    |  |  |

## Figure

#### IP Core and Platform Designer (Standard) Simulation Files Table 8.

| File Name                          | Description                                                                      |  |
|------------------------------------|----------------------------------------------------------------------------------|--|
| <my_system>.qsys</my_system>       | The Platform Designer system.                                                    |  |
| <my_subsystem>.qsys</my_subsystem> | The Platform Designer subsystem.                                                 |  |
| ip/                                | Contains the parameter files for the IP components in the system and subsystems. |  |
|                                    | continued                                                                        |  |

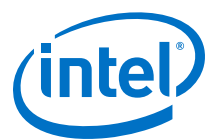

| File Name                             | Description                                                                                                    |  |
|---------------------------------------|----------------------------------------------------------------------------------------------------|--|
| <my_ip>.cmp</my_ip>                   | The VHDL Component Declaration ( <b>.cmp</b> ) file is a text file that contains local generic and port definitions that you can use in VHDL design files.                                                                                                    |  |
| <my_ip>_generation.rpt</my_ip>        | IP or Platform Designer (Standard) generation log file. A summary of the messages during IP generation.                                                                                                    |  |
| <my_ip>.qgsimc</my_ip>                | Simulation caching file that compares the .qsys and .ip files with the current parameterization of the Platform Designer system and IP core. This comparison determines if Platform Designer can skip regeneration of the HDL.                                                                                                    |  |
| <my_ip>.qgsynth</my_ip>               | Synthesis caching file that compares the .qsys and .ip files with the current parameterization of the Platform Designer system and IP core. This comparison determines if Platform Designer can skip regeneration of the HDL.                                                                                                    |  |
| <my_ip>.qip</my_ip>                   | Contains all the required information about the IP component to integrate and compile the IP component in the Intel Quartus Prime software.                                                                                                    |  |
| <my_ip>.csv</my_ip>                   | Contains information about the upgrade status of the IP component.                                                                                                    |  |
| <my_ip>.bsf</my_ip>                   | A Block Symbol File (. <b>bsf</b> ) representation of the IP variation for use in Block Diagram Files ( <b>.bdf</b> ).                                                                                                    |  |
| <my_ip<>.spd</my_ip<>                 | Required input file for ip-make-simscript to generate simulation scripts for supported simulators. The <b>.spd</b> file contains a list of files generated for simulation, along with information about memories that you can initialize.                                                                                                    |  |
| <my_ip>.ppf</my_ip>                   | The Pin Planner File ( <b>.ppf</b> ) stores the port and node assignments for IP components created for use with the Pin Planner.                                                                                                    |  |
| <my_ip>_bb.v</my_ip>                  | Use the Verilog black box (_bb.v) file as an empty module declaration for use as a black box.                                                                                                    |  |
| <my_ip>.sip</my_ip>                   | Contains information required for NativeLink simulation of IP components. Add the <b>.sip</b> file to your Intel Quartus Prime Standard Edition project to enable NativeLink for supported devices. The Intel Quartus Prime Pro Edition software does not support NativeLink simulation.                                                                                                    |  |
| <my_ip>_inst.v or _inst.vhd</my_ip>   | HDL example instantiation template. Copy and paste the contents of this file into your HDL file to instantiate the IP variation.                                                                                                    |  |
| <my_ip>.regmap</my_ip>                | If the IP contains register information, the Intel Quartus Prime software generates the <b>.regmap</b> file. The <b>.regmap</b> file describes the register map information of master and slave interfaces. This file complements the <b>.sopcinfo</b> file by providing more detailed register information about the system. This file enables register display views and user customizable statistics in System Console.                                                                                      |  |
| <my_ip>.svd</my_ip>                   | Allows HPS System Debug tools to view the register maps of peripherals connected to HPS within a Platform Designer (Standard) system. During synthesis, the Intel Quartus Prime software stores the .svd files for slave interface visible to the System Console masters in the .sof file in the debug session. System Console reads this section, which Platform Designer (Standard) can query for register map information. For system slaves, Platform Designer (Standard) can access the registers by name. |  |
| <my_ip>.v <my_ip>.vhd</my_ip></my_ip> | HDL files that instantiate each submodule or child IP core for synthesis or simulation.                                                                                                    |  |
| mentor/                               | Contains a ModelSim $^{\mbox{\footnotesize 8}}$ script ${\tt msim\_setup.tcl}$ to set up and run a simulation.                                                                                                    |  |
| aldec/                                | Contains a Riviera-PRO script rivierapro_setup.tcl to setup and run a simulation.                                                                                                    |  |
| /synopsys/vcs                         | Contains a shell script ${\tt vcs\_setup.sh}$ to set up and run a VCS $^{\circledast}$ simulation.                                                                                                    |  |
| /synopsys/vcsmx                       | Contains a shell script <code>vcsmx_setup.sh</code> and <code>synopsys_ sim.setup</code> file to set up and <code>run</code> a VCS $MX^{\circledast}$ simulation.                                                                                                    |  |
|                                       | continued                                                                                                    |  |

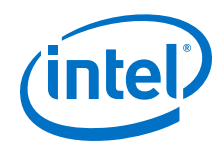

| File Name               | Description                                                                                                    |
|-------------------------|----------------------------------------------------------------------------------------------------|
| /cadence                | Contains a shell script $\tt ncsim\_setup.sh$ and other setup files to set up and run an NCSIM simulation.                                                                                                    |
| /xcelium                | Contains a shell script $\tt xcelium\_setup.sh$ and other setup files to set up and run a Xcelium simulation.                                                                                                    |
| /common                 | Contains a set of Tcl files, <simulator>_files.tcl, which provide all design related simulation information required by a corresponding simulation script. The Tcl file contains designs from current system-level hierarchy, and references to sub-systems and IP components.</simulator> |
| /submodules             | Contains HDL files for the IP core submodule.                                                                                                    |
| <ip submodule="">/</ip> | For each generated IP submodule directory, Platform Designer (Standard) generates /synth and /sim sub-directories.                                                                                                    |
|                         |                                                                                                    |

## 3.7. Simulating

## 3.7.1. Simulating Intel FPGA IP Cores

The Intel Quartus Prime software supports IP core RTL simulation in specific EDA simulators. IP generation creates simulation files, including the functional simulation model, any testbench (or example design), and vendor-specific simulator setup scripts for each IP core. Use the functional simulation model and any testbench or example design for simulation. IP generation output may also include scripts to compile and run any testbench. The scripts list all models or libraries you require to simulate your IP core.

The Intel Quartus Prime software provides integration with many simulators and supports multiple simulation flows, including your own scripted and custom simulation flows. Whichever flow you choose, IP core simulation involves the following steps:

- 1. Generate simulation model, testbench (or example design), and simulator setup script files.
- 2. Set up your simulator environment and any simulation scripts.
- 3. Compile simulation model libraries.
- 4. Run your simulator.

## **3.7.2. Simulation Parameters**

After design generation, simulation files are available for you to simulate your design. To simulate your design, ensure that the SerialLite III Streaming IP core source and sink cores are both generated with the same parameters or are duplex cores.

- Stratix V and Arria V GZ files are located in the *<variation name>\_sim* directory
- Intel Arria 10 and Intel Stratix 10 files are located in the <variation name> directory

The example testbench simulates the core using the user-specified configuration.

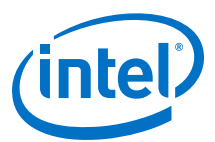

#### Table 9. Stratix V and Arria V GZ Testbench Default Simulation Parameters

| Parameter Default Value                                                                                                    |                                | Comments                                                                                                    |  |  |  |
|----------------------------------------------------------------------------------------------------|--------------------------------|----------------------------------------------------------------------------------------------------|--|--|--|
| user clock frequency output<br>(user_clock_frequency)         Standard clocking: 145.98375 MHz           Advanced clocking: 146.484375 MHz |                                | _                                                                                                    |  |  |  |
| Number of lanes (lanes)                                                                                                    | 2                              | -                                                                                                    |  |  |  |
| Transceiver reference clock frequency (pll_ref_freq)                                                                                       | 644.53125 MHz                  | -                                                                                                    |  |  |  |
| Transceiver data rate (data_rate)                                                                                                    | 10312.5 Mbps                   | -                                                                                                    |  |  |  |
| Meta frame length in words<br>(meta_frame_length)                                                                                          | 200                            | -                                                                                                    |  |  |  |
| Simulation-specific parameters                                                                                                    | Simulation-specific parameters |                                                                                                    |  |  |  |
| Total samples to transfer<br>(total_samples_to_transfer)                                                                                   | 2000                           | Total samples to transfer during simulation.                                                                                                    |  |  |  |
| Mode (mode)                                                                                                    | Continuous/burst               | The testbench environment may<br>automatically choose one of the modes<br>depending on the random seed with<br>which it is provided.                                                                                                    |  |  |  |
| Skew insertion enable<br>(skew_insertion_enable)                                                                                           | Yes                            | Skew testing is enabled. The testbench<br>environment randomly inserts skew in<br>the lanes within the range 0 - 107 UI.                                                                                                    |  |  |  |
| Enable M20K ECC support<br>(ecc_enable)                                                                                                    | 0                              | <ul> <li>When set, the core is simulated with<br/>the ECC-enabled variant. Use the ECC-<br/>enabled variant in the test<br/>environment.</li> <li>When ECC mode is disabled, the two<br/>most significant bits of the error buses<br/>in the source or sink direction are<br/><i>Don't Care</i>.</li> </ul> |  |  |  |

## Table 10. Intel Arria 10 Testbench Default Simulation Parameters

| Parameter                                                     | Default Value                     | Comments                                                                                                    |  |
|---------------------------------------------------------------|-----------------------------------|----------------------------------------------------------------------------------------------------|--|
| <pre>user clock frequency output (user_clock_frequency)</pre> | Standard clocking: 146.484375 MHz | -                                                                                                    |  |
| Number of lanes (lanes)                                       | 2                                 | -                                                                                                    |  |
| Transceiver reference clock frequency (pll_ref_freq)          | 644.531187 MHz                    | _                                                                                                    |  |
| Transceiver data rate (data_rate)                             | 10.312499 Gbps                    | _                                                                                                    |  |
| Meta frame length in words (meta_frame_length)                | 200                               | -                                                                                                    |  |
| Simulation-specific parameters                                |                                   |                                                                                                    |  |
| Total samples to transfer<br>(total_samples_to_transfer)      | 2000                              | Total samples to transfer during simulation.                                                                                         |  |
| Mode (mode)                                                   | Continuous/burst                  | The testbench environment may<br>automatically choose one of the modes<br>depending on the random seed with<br>which it is provided. |  |
| Skew insertion enable (skew_insertion_enable)                 | Yes                               | Skew testing is enabled.                                                                                                    |  |
|                                                               | •                                 | continued                                                                                                    |  |